## Inscrição no 10º Congresso Internacional da Rede Unida

Acesse a url http://www.redeunida.org.br/congresso2012/inscricoes

Selecione o tipo de Inscrição

Após selecionar o tipo de inscrição clique em Inscrever

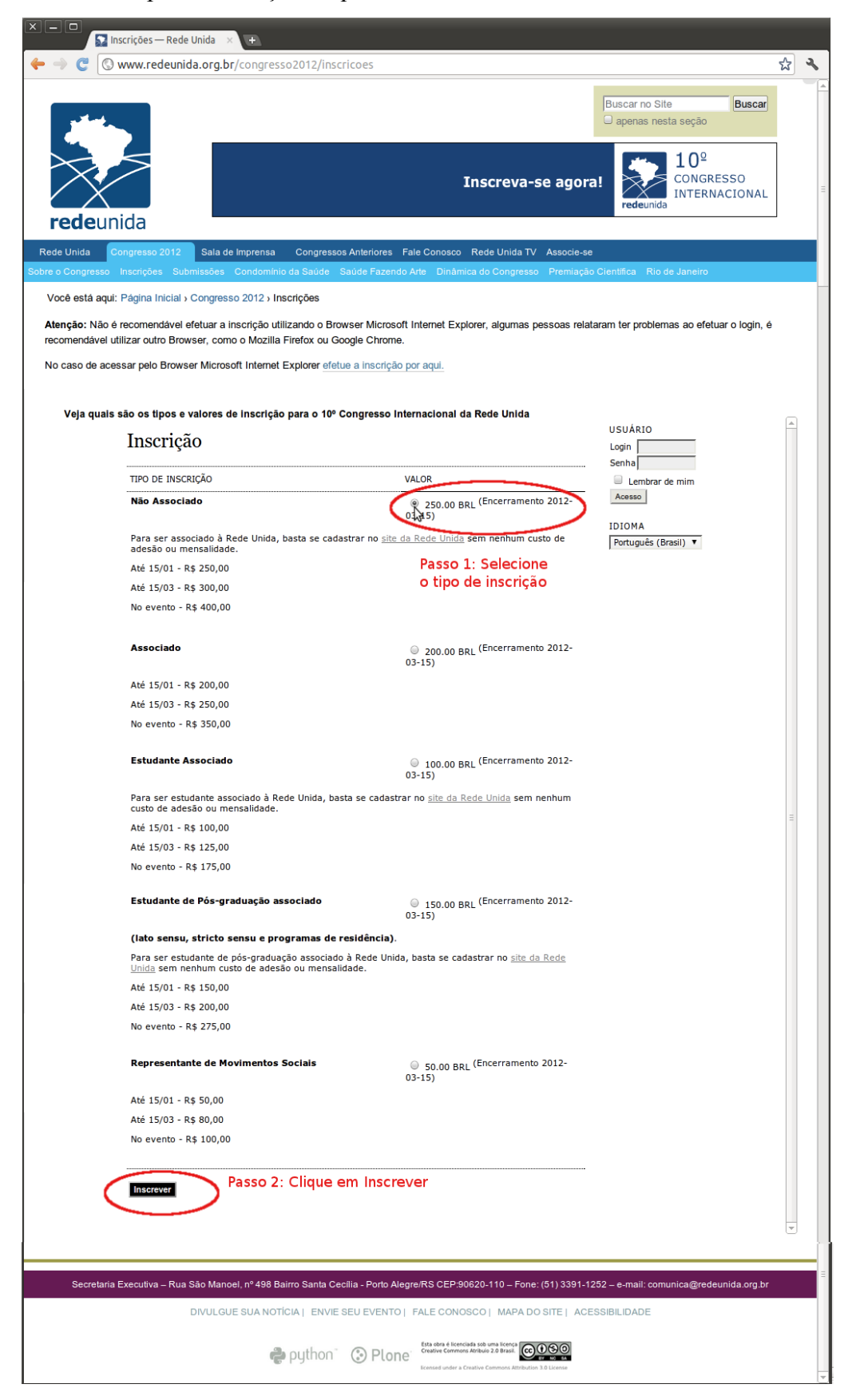

Caso esteja utilizando o Browser Microsoft Internet Explorer, clique em "Efetue a inscrição por aqui".

| 🖉 Inscrições — Rede Unida - Windows Internet Explorer                                                                                                    |                                                                                                    |                                                                                                    |      |
|----------------------------------------------------------------------------------------------------|----------------------------------------------------------------------------------------------------|----------------------------------------------------------------------------------------------------|------|
| 🚱 🕤 🔻 📓 http://www.redeunida.org.br/congresso2012/inscricoes                                                                                                    |                                                                                                    | 💌 🗲 🗙 Live Search                                                                                                    | P -  |
| Arquivo Editar Exibir Favoritos Ferramentas Ajuda                                                                                                    |                                                                                                    |                                                                                                    |      |
| 😭 🏟 🌄 Inscrições — Rede Unida                                                                                                    |                                                                                                    | 🚹 🔹 🚮 🔹 🖶 🔹 📴 Página 👻 🎯 Ferramentas                                                                                          | • »  |
| redeunida                                                                                                    | stad José V Ribéirão<br>or Rio Preto Preto Vargoha<br>Presidente<br>São Paulo o no Claro<br>São Paulo o no Claro<br>São Paulo o no Claro<br>São Paulo o no Claro<br>São Paulo o no Claro<br>São Paulo o no Claro<br>São Paulo o no Claro | Buscar no Site     Buscar       apenas nesta seção       Ovitória       de<br>m       -Rio de<br>Janeiro                      |      |
| Rede Unida Congresso 2012 Sala de Imprensa Congr                                                                                                    | essos Anteriores Fale Conosco Rede Unida TV                                                                                                    | Associe-se                                                                                                    |      |
| Sobre o Congresso Inscrições Submissões Condomínio da Saú                                                                                                    | de Saúde Fazendo Arte Dinâmica do Congress                                                                                                    | o Premiação Científica Rio de Janeiro                                                                                         |      |
| Você está aqui: Página Inicial > Congresso 2012 > Inscrições                                                                                                    | neer oo helde alle een de gebre de la de gebre de la de la de la de la de la de la de la de la de la de la de l<br>Internet de la de la de la de la de la de la de la de la de la de la de la de la de la de la de la de la de la d      |                                                                                                    |      |
| Atenção: Não é recomendável efetuar a inscrição utilizando o f<br>recomendável utilizar outro Browser, como o Mozilla Firefox ou<br>No caso de acessar pelo Browser Microsoft Internet Explorar el<br>Veia quais são os tipos e valores de inscrição para o | Browser Microsoft Internet Explorer, algumas pes<br>Google Chrome.<br>Etue a inscrição por aqui.<br>"efetue a in<br>10º Congresso Internacional da Rede Unida                                                                            | soas relataram ter problemas ao efetuar o login, é<br>utilizando o Browser<br>ternet Explorer, clique em<br>scrição por aqui" |      |
| Inscrição                                                                                                    |                                                                                                    | USUÁRIO                                                                                                    |      |
| TIPO DE INSCRIÇÃO                                                                                                    | VALOR                                                                                                    | Senha                                                                                                    |      |
| Não Associado                                                                                                    |                                                                                                    | Acesso                                                                                                    |      |
| Para ser associado à Rede Unida, basta se ci<br>de adesão ou mensalidade.                                                                                                    | adastrar no <u>site da Rede Unida</u> sem nenhum cust                                                                                                    | 0 IDIOMA                                                                                                    | ~    |
|                                                                                                    |                                                                                                    | 🜒 Internet 🔍 100%                                                                                                    | • .: |

O sistema de inscrição do congresso vai abrir em nova janela, então efetue a inscrição como nas demostrações.

| 🖉 Inscrição - W | indows Internet Explorer                                                                       |                                                               |                        |                      |
|-----------------|------------------------------------------------------------------------------------------------|---------------------------------------------------------------|------------------------|----------------------|
| 🚱 🖸 🖻           | http://157.86.8.57/ocs/index.php/redeunida/ru10/schedConf/registration                         | V (4                                                          | ★ Live Search          | <b>P</b> -           |
| Arquivo Editar  | Exibir Favoritos Ferramentas Ajuda                                                             |                                                               |                        |                      |
| 🚖 🏟 🌈 Ins       | crição                                                                                         | <u>ن</u>                                                      | * 🔝 * 🖶 * 🔂 Página * 🥥 | Ferramentas 🔹 ᄥ      |
|                 | Inscrição                                                                                      |                                                               | USUÁRIO                | <ul> <li></li> </ul> |
|                 | TIPO DE INSCRIÇÃO                                                                              | VALOR                                                         | " Senha                |                      |
|                 | Não Associado                                                                                  | <ul> <li>250.00 BRL (Encerramento 2012-<br/>03-15)</li> </ul> | Acesso                 |                      |
|                 | Para ser associado à Rede Unida, basta se cadastrar no <u>site c</u><br>adesão ou mensalidade. | <u>la Rede Unida</u> sem nenhum custo de                      | IDIOMA                 |                      |
|                 | Até 15/01 - R\$ 250,00                                                                         |                                                               |                        |                      |
|                 | Até 15/03 - R\$ 300,00                                                                         |                                                               |                        |                      |
|                 | No evento - R\$ 400,00                                                                         |                                                               |                        |                      |
|                 | Associado                                                                                      | 200.00 BRL (Encerramento 2012-<br>03-15)                      |                        |                      |
|                 | Até 15/01 - R\$ 200,00                                                                         |                                                               |                        |                      |
|                 | Até 15/03 - R\$ 250,00                                                                         |                                                               |                        |                      |
|                 | No evento - R\$ 350,00                                                                         |                                                               |                        |                      |
|                 | Estudante Associado                                                                            | 100.00 BRL (Encerramento 2012-<br>03-15)                      |                        |                      |
|                 | Para ser estudante associado à Rede Unida, basta se cadastr<br>custo de adesão ou mensalidade. | ar no <u>site da Rede Unida</u> sem nenhum                    |                        |                      |
|                 | Até 15/01 - R\$ 100,00                                                                         |                                                               |                        |                      |
|                 | Até 15/03 - R\$ 125,00                                                                         |                                                               |                        | ~                    |
| Concluído       |                                                                                                |                                                               | 😜 Internet             | 🔍 100% 🔻:            |

Após ter clicado em Inscrever, um formulário vai surgir para inserir os dados de cadastro, após preencher o formulário clique em Inscrever

|              | www.reueuniua.o                           | rg.br/congressozuiz/inscricoes                                                                                                    |                                             | ピ |
|--------------|-------------------------------------------|----------------------------------------------------------------------------------------------------|---------------------------------------------|---|
|              |                                           | <b></b> ,                                                                                                    |                                             |   |
| - 26-4       |                                           |                                                                                                    | Buscar no Site Buscar                       |   |
|              |                                           |                                                                                                    | O apendo nesta seção                        |   |
| $\sim$       | $\leq$                                    |                                                                                                    | <b>2</b> 10 <sup>2</sup>                    |   |
| $\nearrow$   |                                           | Inscreva-se ago                                                                                                    | ra! CONGRESSO                               |   |
| $ \frown $   |                                           |                                                                                                    | redeunida                                   |   |
| eaeu         | nida                                      |                                                                                                    |                                             |   |
| le Unida     | Congresso 2012 Sa                         | ala de Imprensa Congressos Anteriores Fale Conosco Rede Unida TV Associe-                                                                                                    | se                                          |   |
| o Congresso  | Inscrições Submiss                        | ões Condomínio da Saúde Saúde Fazendo Arte Dinâmica do Congresso Premiaç                                                                                                    | ão Científica Rio de Janeiro                |   |
| ocê está aqu | ii: Página Inicial → Con                  | gresso 2012 > Inscrições                                                                                                    |                                             |   |
| enção: Não   | é recomendável efetu                      | ar a inscrição utilizando o Browser Microsoft Internet Explorer, algumas pessoas re                                                                                           | lataram ter problemas ao efetuar o login, é |   |
|              | essar pelo Browser M                      | ierreaft Internet Evolarer afatus a inscrição par aqui                                                                                                    |                                             |   |
| caso de ac   | essai pelo biowsei m                      |                                                                                                    |                                             |   |
| Veja quai    | s são os tipos e valo                     | res de inscrição para o 10º Congresso Internacional da Rede Unida                                                                                                    |                                             |   |
|              |                                           |                                                                                                    | USUÁRIO                                     |   |
|              | Inscrição                                 |                                                                                                    | Login                                       |   |
|              | Idioma do                                 | Português (Brasil) 🔻                                                                                                    | Senha                                       |   |
|              | rormulario                                | Escolha o idioma desejado para incluir as informações em outro idioma.                                                                                                    | Acesso                                      |   |
|              | Taxa de Ins                               | crição                                                                                                    | IDIOMA                                      |   |
|              | Código para taxa (                        | de inscrição                                                                                                    | Português (Brasil) 🔻                        |   |
|              | Informe o código :<br>tipo correto de ins | secreto de taxa de inscrição, caso tenha recebido, e certifique-se de ter escolhido o<br>crição. Caso contrário, deixe o campo Código de taxa de inscrição em branco.         |                                             |   |
|              |                                           |                                                                                                    |                                             |   |
|              | Cadastro                                  |                                                                                                    |                                             |   |
|              | Usuário não conect<br>possua um, clique   | tado. Para se inscrever na conferência é necessário possuir um cadastro. Caso já<br><u>aqui</u> para entrar no sistema; caso contrário, preencha as informações do formulário |                                             |   |
|              | para criar um novo                        | o cadastro.                                                                                                    |                                             |   |
|              | Login*<br>Senha*                          | jsmith                                                                                                    |                                             |   |
|              | Senna                                     | A senha deve ter no mínimo 6 caracteres.                                                                                                    |                                             |   |
|              | Repetir senha*                            | •••••                                                                                                    |                                             |   |
|              | Prenome*                                  | Joan                                                                                                    |                                             |   |
|              | Nome do meio                              | Alice                                                                                                    |                                             |   |
|              | Sobrenome*                                | Smith                                                                                                    |                                             |   |
|              | Instituição*                              | JAS Southing Shield Shield                                                                                                    |                                             |   |
|              |                                           | Rede Onida                                                                                                    |                                             |   |
|              |                                           | //                                                                                                    |                                             |   |
|              | Assinatura                                |                                                                                                    |                                             |   |
|              |                                           |                                                                                                    |                                             |   |
|              | 5 U.S.                                    | <i>h</i>                                                                                                    |                                             |   |
|              | E-mail*                                   | jsmith@redeunida.org.br                                                                                                    |                                             |   |
|              | Fone                                      | (51) 3301-1252                                                                                                    |                                             |   |
|              | Fax                                       | (51) 3391-1252                                                                                                    |                                             |   |
|              | Endereço postal                           | Rua São Manoel, nº 498 Bairro Santa Cecília                                                                                                    |                                             |   |
|              |                                           | Porto Alegre/RS CEP:90620-110                                                                                                    |                                             |   |
|              | País                                      | Brasil                                                                                                    |                                             |   |
|              | Resumo da<br>Biografia                    |                                                                                                    |                                             |   |
|              | (Ex.:<br>departamento e<br>área)          |                                                                                                    |                                             |   |
|              |                                           | //                                                                                                    |                                             |   |
|              | Solicitações                              | Especiais                                                                                                    |                                             |   |
|              | Descreva necessid                         | ades ou solicitações especiais, como dieta esnecífica acesso nara cadeirante etc                                                                                              |                                             |   |
|              |                                           |                                                                                                    |                                             |   |
|              |                                           |                                                                                                    |                                             |   |
|              |                                           |                                                                                                    |                                             |   |
|              |                                           |                                                                                                    |                                             |   |
|              |                                           |                                                                                                    |                                             |   |
|              |                                           |                                                                                                    |                                             |   |
|              | Inscrever                                 |                                                                                                    |                                             |   |
|              |                                           |                                                                                                    |                                             |   |
|              |                                           |                                                                                                    |                                             |   |
|              |                                           |                                                                                                    |                                             |   |
|              | a Executiva – Rua São                     | Manoel. nº 498 Bairro Santa Cecília - Porto Alegre/RS CEP:90620-110 – Fone: (51) 3391                                                                                         | -1252 – e-mail: comunica@redeunida.org.br   |   |
| Secretari    |                                           |                                                                                                    |                                             |   |
| Secretari    | DIVU                                      | JLGUE SUA NOTÍCIA   ENVIE SEU EVENTO   FALE CONOSCO   MAPA DO SITE   A                                                                                                    | CESSIBILIDADE                               |   |

Após clicar em Inscrever, vai surgir uma tela de confirmação da sua inscrição e um e-mail de confirmação será enviado encerrando o processo de inscrição para o 10º Congresso Internacional da Rede Unida.

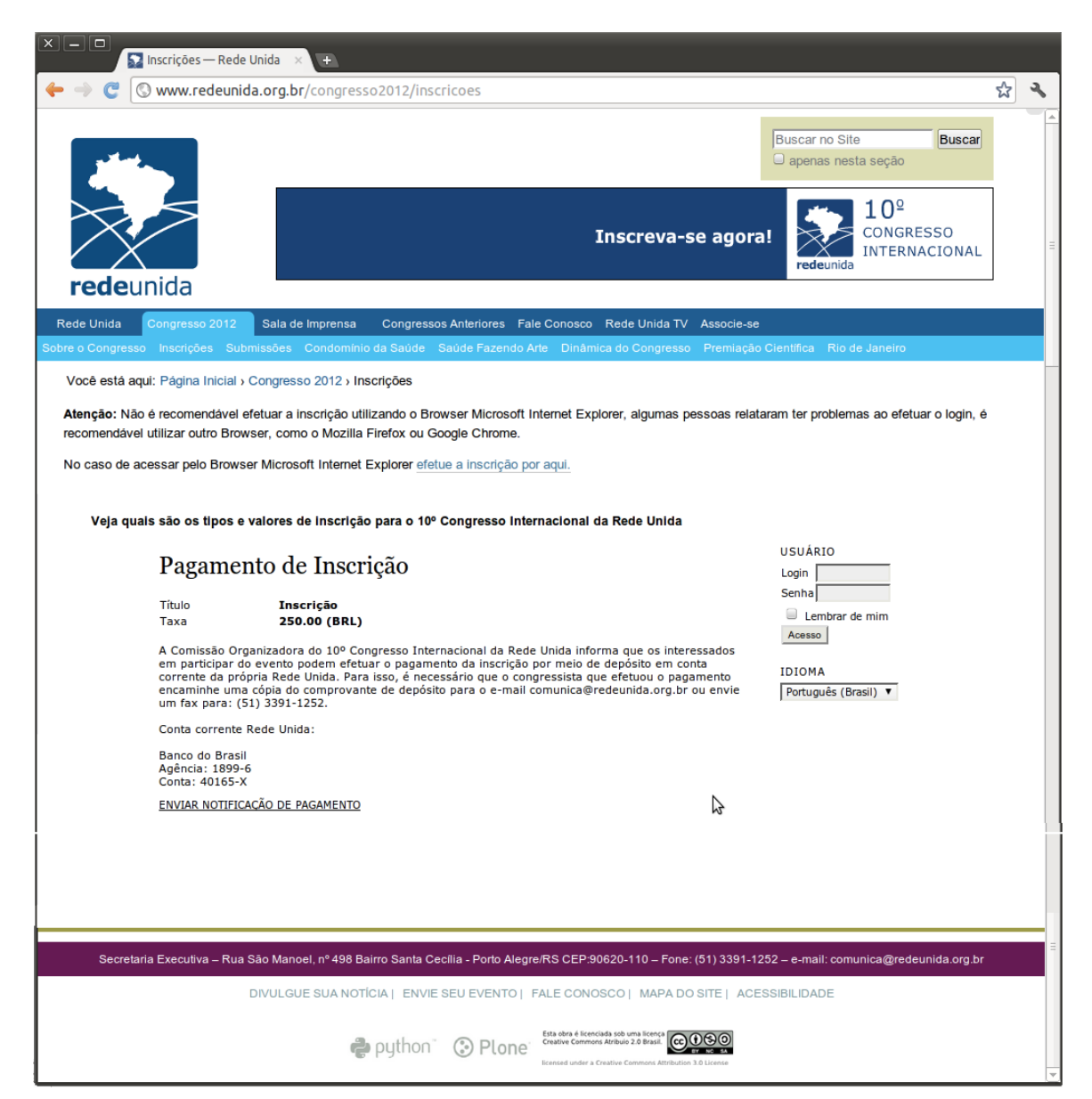

## Alteração da Inscrição no 10º Congresso Internacional da Rede Unida

No caso de ter efetuado a inscrição na categoria errada, é possível alterar o tipo de inscrição. Acesse a url <u>http://www.redeunida.org.br/congresso2012/inscricoes</u>

Selecione o tipo de Inscrição

Após selecionar o tipo de inscrição clique em Inscrever

|                                             | - Rede Unida × +                                                                                              |                                                               |                                           |
|---------------------------------------------|----------------------------------------------------------------------------------------------------|---------------------------------------------------------------|-------------------------------------------|
| C      www.r                                | edeunida.org.br/congresso2012/inscricoes                                                                      |                                                               | 5                                         |
| -                                           |                                                                                                    |                                                               |                                           |
| فسات                                        |                                                                                                    |                                                               | Buscar no Site Buscar                     |
|                                             |                                                                                                    |                                                               | aponao noora ooşao                        |
| 25                                          |                                                                                                    |                                                               | <b>10</b> °                               |
|                                             |                                                                                                    | Inscreva-se agora                                             | a! CONGRESSO                              |
|                                             |                                                                                                    |                                                               | redeunida                                 |
| edeunida                                    |                                                                                                    |                                                               |                                           |
| Unida Congress                              | o 2012 Sala de Imprensa Congressos Anteriore                                                                  | s Fale Conosco Rede Unida TV Associe-se                       | :                                         |
| Congresso Inscriço                          | es Submissoes Condominio da Saude Saude Fazo                                                                  | endo Arte Dinamica do Congresso Premiação                     | o Científica Rio de Janeiro               |
| ce esta aqui: Pagina                        | Inicial > Congresso 2012 > Inscrições                                                                         |                                                               |                                           |
| nção: Não é recome<br>omendável utilizar ou | endável efetuar a inscrição utilizando o Browser Micro<br>utro Browser, como o Mozilla Firefox ou Google Chro | osoft Internet Explorer, algumas pessoas relat<br>me.         | taram ter problemas ao efetuar o login, é |
| caso de acessar pel·                        | o Browser Microsoft Internet Explorer efetue a inscri                                                         | ção por aqui.                                                 |                                           |
|                                             |                                                                                                    |                                                               |                                           |
| Veja quais são os                           | tipos e valores de inscrição para o 10º Congresso                                                             | o Internacional da Rede Unida                                 | USUÁRIO                                   |
| Ins                                         | crição                                                                                                    |                                                               | Login                                     |
| TIPO                                        | DE INSCRIÇÃO                                                                                                  | VALOR                                                         | Senha<br>Lembrar de mim                   |
| Não                                         | Associado                                                                                                    | 250.00 BRL (Encerramento 2012-                                | Acesso                                    |
|                                             |                                                                                                    | 0\$\$\$5)                                                     | IDIOMA                                    |
| Para<br>ades                                | ser associado à Rede Unida, basta se cadastrar no s<br>ão ou mensalidade.                                     | <u>ite da Rede Unida</u> sem nenhum custo de                  | Português (Brasil) 🔻                      |
| Até 1                                       | 15/01 - R\$ 250,00                                                                                            | Passo 1: Selecione                                            |                                           |
| Até 1                                       | 15/03 - R\$ 300,00                                                                                            | o tipo de inscrição                                           |                                           |
| No e                                        | vento - R\$ 400,00                                                                                            |                                                               |                                           |
| Asso                                        | ociado                                                                                                    | 200.00 BRL (Encerramento 2012-                                |                                           |
|                                             |                                                                                                    | 03-15)                                                        |                                           |
| Até 1                                       | 15/01 - R\$ 200,00                                                                                            |                                                               |                                           |
| Ate 1<br>No e                               | 15/03 - R\$ 250,00<br>vento - R\$ 350,00                                                                      |                                                               |                                           |
|                                             |                                                                                                    |                                                               |                                           |
| Estu                                        | idante Associado                                                                                              | 100.00 BRL (Encerramento 2012-<br>03-15)                      |                                           |
| Para                                        | ser estudante associado à Rede Unida, basta se cada                                                           | astrar no <u>site da Rede Unida</u> sem nenhum                |                                           |
| custo                                       | o de adesão ou mensalidade.                                                                                   |                                                               |                                           |
| Ate 1                                       | 15/01 - R\$ 100,00                                                                                            |                                                               |                                           |
| No e                                        | vento - R\$ 175,00                                                                                            |                                                               |                                           |
|                                             |                                                                                                    |                                                               |                                           |
| Estu                                        | idante de Pós-graduação associado                                                                             | 150.00 BRL (Encerramento 2012-<br>03-15)                      |                                           |
| (lato                                       | o sensu, stricto sensu e programas de residência                                                              | a).                                                           |                                           |
| Para                                        | ser estudante de pós-graduação associado à Rede U                                                             | nida, basta se cadastrar no <u>site da Rede</u>               |                                           |
|                                             | a sem nennum custo de adesao ou mensalidade.                                                                  |                                                               |                                           |
| Até 1                                       | L5/03 - R\$ 200,00                                                                                            |                                                               |                                           |
| No e                                        | vento - R\$ 275,00                                                                                            |                                                               |                                           |
| Repr                                        | resentante de Movimentos Sociais                                                                              | SO OO BDI (Encerramento 2012-                                 |                                           |
|                                             |                                                                                                    | 03-15)                                                        |                                           |
| Até 1                                       | L5/01 - R\$ 50,00                                                                                             |                                                               |                                           |
| Ate 1                                       | 15/03 - R\$ 80,00                                                                                             |                                                               |                                           |
| 140 6                                       | Vento - Ka 100,00                                                                                             |                                                               |                                           |
|                                             | Passo 2: Clique em Inso                                                                                       | crever                                                        |                                           |
| Insci                                       | rever                                                                                                    |                                                               |                                           |
|                                             |                                                                                                    |                                                               |                                           |
|                                             |                                                                                                    |                                                               |                                           |
|                                             |                                                                                                    |                                                               |                                           |
| Secretaria Executiv                         | va – Rua São Manoel, nº 498 Bairro Santa Cecília - Porto                                                      | Alegre/RS CEP:90620-110 – Fone: (51) 3391-12                  | 252 – e-mail: comunica@redeunida.org.br   |
|                                             | DIVULGUE SUA NOTÍCIA   ENVIE SEU EVEN                                                                         | ITO   FALE CONOSCO   MAPA DO SITE   ACE                       | ESSIBILIDADE                              |
|                                             |                                                                                                    | Esta obra é licenciada sob uma licenca                        |                                           |
|                                             | python 🔅 Pl                                                                                                   | One licensed under a Creative Commons Attribution 3.0 License |                                           |

Após ter clicado em Inscrever, um formulário vai surgir para inserir os dados de cadastro, mas como já está cadastrado, acesse o link "clique aqui" para efetuar o login.

|                                      | scrições — Rede Unida 🛛 🗵 🛨                                                                                                    |                                                         |       |   |
|--------------------------------------|----------------------------------------------------------------------------------------------------|---------------------------------------------------------|-------|---|
| 🔶 🧼 🖱 💿 v                            | www.redeunida.org.br/congresso2012/inscricoes                                                                                                    |                                                         | ণ্ণ ব |   |
| at the                               |                                                                                                    | Buscar no Site Buscar                                   |       |   |
|                                      | Inscreva-se agora!                                                                                                    | redeunida 10 <sup>2</sup><br>CONGRESSO<br>INTERNACIONAL |       | = |
| redeun                               |                                                                                                    |                                                         | _     |   |
| Rede Unida Co<br>Sobre o Congresso   | ingresso 2012 Sala de Imprensa Congressos Anteriores Fale Conosco Rede Unida TV Associe-se<br>Inscrições Submissões Condomínio da Saúde Saúde Fazendo Arte Dinâmica do Congresso Premiação C                                                     | ientífica Rio de Janeiro                                |       |   |
| Você está aqui:                      | Página Inicial › Congresso 2012 › Inscrições                                                                                                    |                                                         |       | Ή |
| Atenção: Não é i<br>recomendável uti | recomendável efetuar a inscrição utilizando o Browser Microsoft Internet Explorer, algumas pessoas relatar<br>lizar outro Browser, como o MozIlla Firefox ou Google Chrome.                                                                      | am ter problemas ao efetuar o login, é                  | •     |   |
| No caso de aces                      | sar pelo Browser Microsoft Internet Explorer efetue a inscrição por aqui.                                                                                                    |                                                         |       |   |
| Veja quais :                         | são os tipos e valores de inscrição para o 10º Congresso Internacional da Rede Unida                                                                                                    |                                                         |       |   |
|                                      | Inscrição                                                                                                    | USUÁRIO<br>Login Senha                                  |       |   |
|                                      | Idioma do<br>formulário<br>Escolha o idioma desejado para incluir as informações em outro idioma.                                                                                                    | Lembrar de mim                                          |       |   |
|                                      | Taxa de Inscrição                                                                                                    | IDIOMA                                                  |       |   |
|                                      | Código para taxa de inscrição  <br>Informe o código secreto de taxa de inscrição, caso tenha recebido, e certifique-se de ter escolhido o<br>tipo correto de inscrição. Caso contrário, deixe o campo Código de taxa de inscrição em branco.     | Portugues (brash)                                       |       |   |
|                                      | Cadastro                                                                                                    |                                                         |       |   |
|                                      | Usuário não conectado. Para se inscrever na conferência é necessário possuir um cadastro. Caso já<br>possua um, <u>clique aqui</u> para entrar no sistema; caso contrário, preencha as informações do formulário<br>para criar um novo cadastro. |                                                         |       |   |
|                                      | Login* Acesse o link "clique aqui                                                                                                    |                                                         |       |   |
|                                      | A senha deve ter no mínimo 6 caracteres.                                                                                                    |                                                         |       |   |
|                                      | Repetir senha* Prenome*                                                                                                    |                                                         |       |   |
|                                      | Nome do meio                                                                                                    |                                                         |       |   |
|                                      | Sobrenome*                                                                                                    |                                                         | _     |   |
|                                      | Iniciais Joan Alice Smith = JAS<br>Instituição*                                                                                                    |                                                         | =     |   |
|                                      |                                                                                                    |                                                         |       |   |
|                                      | Assinatura                                                                                                    |                                                         |       |   |
|                                      |                                                                                                    |                                                         |       |   |
|                                      | E-mail*                                                                                                    |                                                         |       |   |
|                                      | Fone                                                                                                    |                                                         |       |   |
|                                      | Fax                                                                                                    |                                                         |       |   |
|                                      | Endereço postal                                                                                                    |                                                         |       |   |
|                                      | País T                                                                                                    |                                                         |       |   |
|                                      | Resumo da<br>Biografia<br>(F=+)                                                                                                    |                                                         |       |   |
|                                      | departamento e<br>área)                                                                                                    |                                                         |       |   |
| -                                    | Solicitações Especiais                                                                                                    |                                                         |       |   |
|                                      | <ul> <li></li> <li>Descreva necessidades ou solicitações especiais, como dieta específica, acesso para cadeirante, etc.</li> </ul>                                                                                                    |                                                         |       |   |
|                                      |                                                                                                    |                                                         |       |   |
|                                      |                                                                                                    |                                                         |       |   |
|                                      |                                                                                                    |                                                         |       |   |
|                                      | <i>h</i>                                                                                                    |                                                         |       |   |
|                                      | Inscrever                                                                                                    |                                                         |       |   |
|                                      |                                                                                                    |                                                         |       |   |
|                                      |                                                                                                    |                                                         |       |   |
|                                      |                                                                                                    |                                                         |       |   |
| Secretaria E                         | Executiva – Rua São Manoel, nº 498 Bairro Santa Cecilia - Porto Alegre/RS CEP:90620-110 – Fone: (51) 3391-125                                                                                                    | 2 – e-mail: comunica@redeunida.org.br                   |       |   |
|                                      | DIVULGUE SUA NOTÍCIA   ENVIE SEU EVENTO   FALE CONOSCO   MAPA DO SITE   ACES                                                                                                    | SIBILIDADE                                              |       |   |
|                                      | Plone                                                                                                    |                                                         |       |   |
| 1                                    | INVESSION AND AND AND AND AND AND AND AND AND AN                                                                                                    |                                                         |       |   |

Uma tela de login vai surgir, então insira o seu login e senha cadastrados na sua inscrição anterior, caso tenha esquecido a senha clique em "Esqueceu a senha" que uma nova senha será enviada ao seu e-mail.

| × − □<br>Inscrições − Rede Unida × +                                                                                                    |      |   |
|----------------------------------------------------------------------------------------------------|------|---|
| ← → C (S www.redeunida.org.br/congresso2012/inscricoes                                                                                                    | \$   | 3 |
| Sobre o Congresso Inscrições Submissões Condomínio da Saúde Saúde Fazendo Arte Dinâmica do Congresso Premiação Científica Rio de Janeiro                                                                                                    |      |   |
| Você está aqui: Página Inicial › Congresso 2012 › Inscrições                                                                                                    |      |   |
| Atenção: Não é recomendável efetuar a inscrição utilizando o Browser Microsoft Internet Explorer, algumas pessoas relataram ter problemas ao efetuar o login<br>recomendável utilizar outro Browser, como o Mozilla Firefox ou Google Chrome. | n, é | _ |
| No caso de acessar pelo Browser Microsoft Internet Explorer efetue a inscrição por aqui.                                                                                                    |      |   |
| Veja quais são os tipos e valores de inscrição para o 10º Congresso Internacional da Rede Unida                                                                                                    |      |   |
| Acesso USUÁRIO                                                                                                    |      | = |
| Login jismith Lembrar de mim                                                                                                    |      |   |
| Centro e controguir e sentra     IDIOMA     Acesso     Português (Brasil) ▼      Não está cadastrado? Cadastre-se no sistema                                                                                                    |      |   |
| » <u>Esqueceu a senha?</u>                                                                                                    |      |   |
|                                                                                                    |      |   |
|                                                                                                    |      |   |
|                                                                                                    |      |   |
|                                                                                                    |      | • |

Novamente selecione o tipo de inscrição e clique em Inscrever (veja imagens acima).

Então vai surgir uma com os seu dados de cadastro, confira os seu dados e clique em Inscrever.

Para editar os dados de cadastro clique em "Meu Perfil".

|                                 | Inscrições — Rede Unid                                           | ia × +                                              |                                                                                     |                                                                              |                                                   |   |
|---------------------------------|------------------------------------------------------------------|-----------------------------------------------------|-------------------------------------------------------------------------------------|------------------------------------------------------------------------------|---------------------------------------------------|---|
| -> C (                          | 🔇 www.redeunida.o                                                | <b>rg.br</b> /congres                               | esso2012/inscricoes                                                                 |                                                                              |                                                   | ☆ |
| يسادح                           |                                                                  |                                                     |                                                                                     |                                                                              | Buscar no Site Buscar                             |   |
|                                 | Inida                                                            |                                                     |                                                                                     | Inscreva-se agoi                                                             | ra! 10 <sup>°</sup><br>congresso<br>internacional |   |
| de Unida                        |                                                                  | ala de Imprensa                                     | a Congressos Anteriores Fa                                                          | le Conosco – Rede Unida TV – Associe-s                                       | e .                                               |   |
| o Congress                      | o Inscrições Submiss                                             | ões Condomíni                                       | ínio da Saúde Saúde Fazendo A                                                       | arte Dinâmica do Congresso Premiaçã                                          | ão Científica Rio de Janeiro                      |   |
| /ocê está aq                    | qui: Página Inicial > Con                                        | gresso 2012 › Ir                                    | Inscrições                                                                          |                                                                              |                                                   |   |
| tenção: Não<br>comendáve        | o é recomendável efetua<br>el utilizar outro Browser,            | ar a inscrição ut<br>. como o Mozilla               | utilizando o Browser Microsoft I<br>la Firefox ou Google Chrome.                    | nternet Explorer, algumas pessoas rela                                       | ataram ter problemas ao efetuar o login, é        |   |
| o caso de a                     | icessar pelo Browser M                                           | icrosoft Internet                                   | et Explorer efetue a inscrição po                                                   | or aqui.                                                                     | Para editar os dados<br>de cadastro, clique       |   |
| <complex-block></complex-block> |                                                                  |                                                     |                                                                                     |                                                                              |                                                   |   |
|                                 | Inscrição                                                        |                                                     |                                                                                     |                                                                              | USUÁRIO<br>Você está logado como<br>ismith        |   |
|                                 | Idioma do<br>formulário                                          | Português (<br>Escolha o idio                       | (Brasil) ▼<br>dioma desejado para incluir as ir                                     | nformações em outro idioma.                                                  | • <u>Meu Perfil</u><br>• <u>Sair</u>              |   |
|                                 | Taxa de Ins                                                      | crição                                              |                                                                                     |                                                                              | IDIOMA<br>Português (Brasil) ▼                    |   |
|                                 | Código para taxa o<br>Informe o código s<br>tipo correto de inso | de inscrição<br>secreto de taxa<br>crição. Caso con | a de inscrição, caso tenha receb<br>ontrário, deixe o campo Código                  | ido, e certifique-se de ter escolhido o<br>de taxa de inscrição em branco.   | -                                                 |   |
|                                 | Cadastro                                                         |                                                     |                                                                                     |                                                                              |                                                   |   |
|                                 | Usuário atualmento<br>atualize seus dado<br>cadastro.            | e logado. Verifiq<br>Is clicando em M               | fique se as informações de cada:<br><u>Meu Perfil</u> ou clique em <u>sair do s</u> | stro estão corretas. Caso contrário,<br><u>sistem</u> para acessar com outro |                                                   |   |
|                                 | Nome<br>E-mail                                                   | Joan Alice Sn<br>jsmith@reder                       | Smith<br>eunida.org.br                                                              |                                                                              |                                                   |   |
|                                 | Fone<br>Fax                                                      | (51) 3391-12<br>(51) 3391-12                        | 1252<br>1252                                                                        | $\searrow$                                                                   |                                                   |   |
|                                 | Endereço postal                                                  | Rua São Man                                         | anoel, nº 498 Bairro Santa Cecíli                                                   | a Porto Alegre/RS CEP:90620-110                                              | ****                                              |   |
|                                 | Solicitações                                                     | Especiais                                           | s                                                                                   |                                                                              |                                                   |   |
|                                 | Descreva necessid                                                | lades ou solicita                                   | ações especiais, como dieta esp                                                     | ecífica, acesso para cadeirante, etc.                                        |                                                   |   |
|                                 |                                                                  |                                                     |                                                                                     |                                                                              |                                                   |   |
|                                 |                                                                  |                                                     |                                                                                     |                                                                              |                                                   |   |
|                                 |                                                                  |                                                     |                                                                                     |                                                                              | ***                                               |   |

Após clicar em Inscrever, vai surgir uma tela de confirmação da sua inscrição e um e-mail de confirmação será enviado encerrando o processo de inscrição para o 10º Congresso Internacional da Rede Unida.

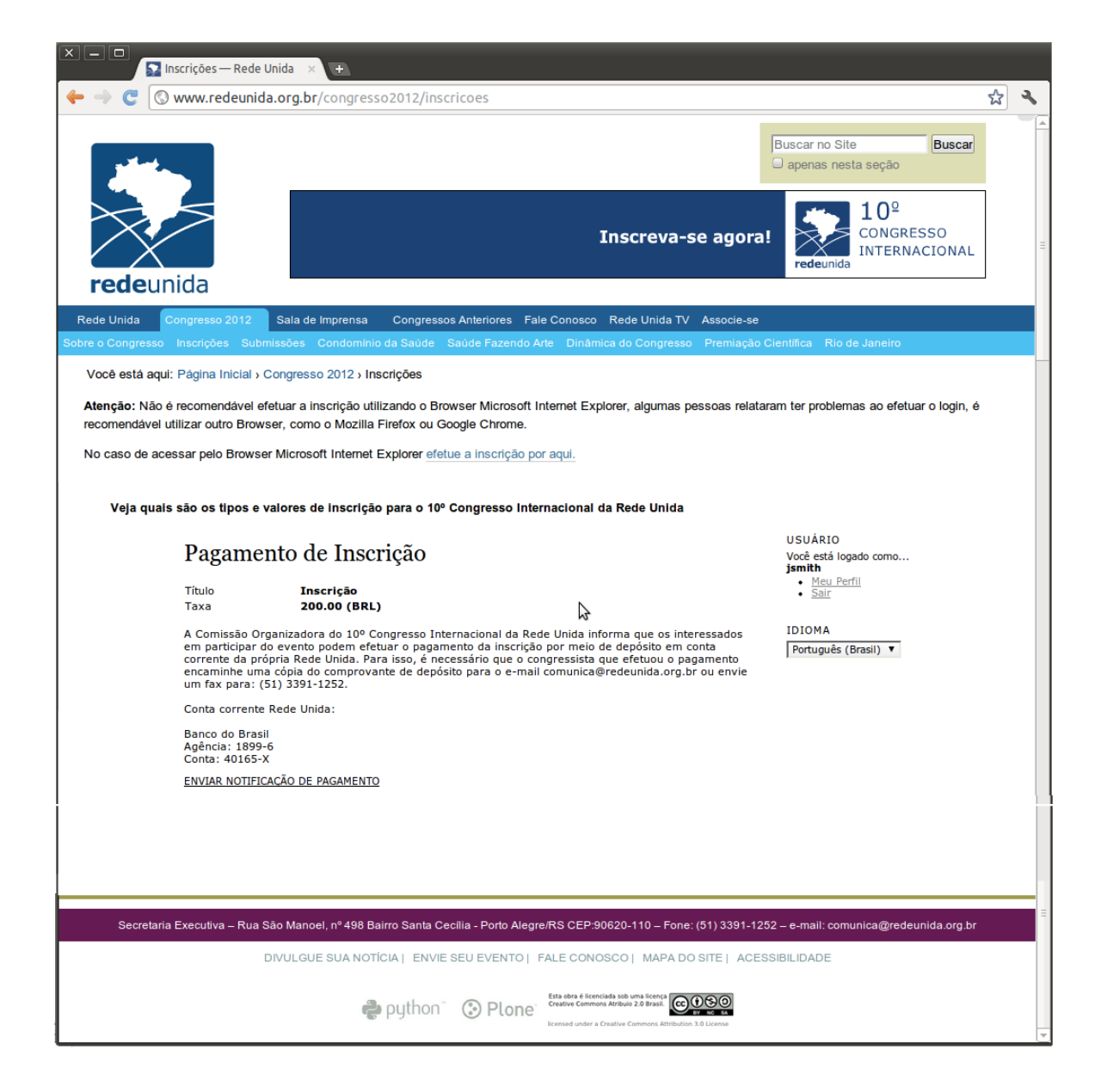